## Paying 1: The World Assurance Fees Through HAC

From the "Parent" link on the <u>McKinney ISD Website</u>, choose the Home Access Center (HAC) option in the menu on the left hand side.

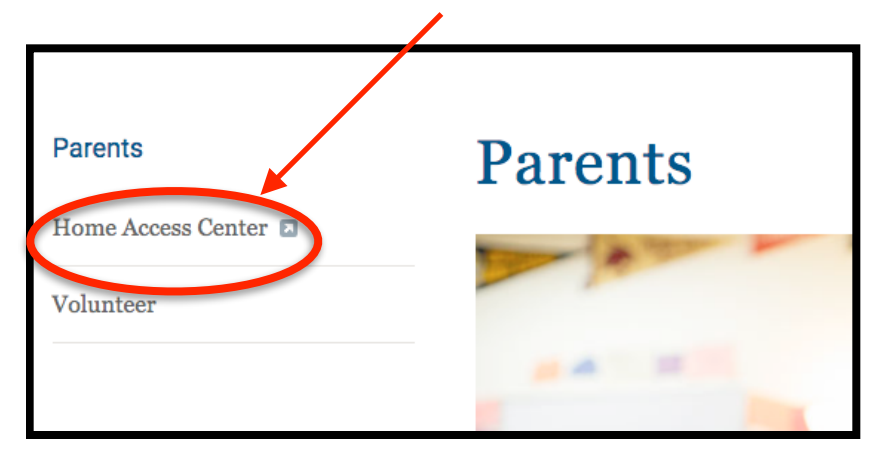

Login in to the HAC system using your parent/guardian login or with your child's account login. Both accounts will provide you with the correct access.

| If you have any q<br>questions, or exp<br>local campus. | uestions, including login information<br>perience any issues, please contact your                                      |
|---------------------------------------------------------|----------------------------------------------------------------------------------------------------|
| Please note that                                        | HAC passwords are Case Sensitive.                                                                                      |
| The MISDGO ap<br>accessing HAC<br>experience disp       | plication should be used when<br>through your phone or tablet. You will<br>lay issues if you login to this site with a |
| Please enter you                                        | r account information for Home Access                                                                                  |
| Please enter you<br>Center.                             | r account information for Home Access                                                                                  |
| Please enter you<br>Center.<br>User Name:               | r account information for Home Access                                                                                  |

Choose the "Fees" tab at the top of the page.

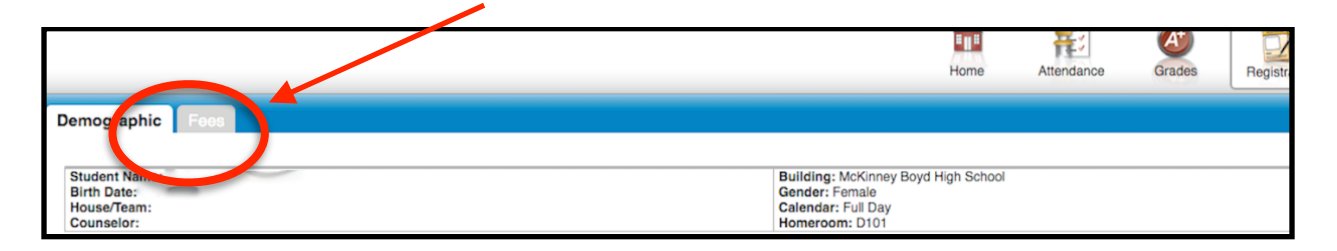

## Paying 1: The World Assurance Fees Through HAC

- A fee called "Annual Fee for 1:1 Laptops" will be assessed with the amount being reflected in the far right hand column.
- Click on "Make Online Payment button. BE SURE YOUR POP-UP BLOCKER IS TURNED
   OFF. THE PAYMENT OPTION WILL NOT OPEN UNITL IT IS TURNED OFF.

| MCKIN                   | INIEV                      |                 |                      |                | ? Help 🔒 Logoff                     |
|-------------------------|----------------------------|-----------------|----------------------|----------------|-------------------------------------|
| MCKIN                   |                            |                 |                      |                | - **                                |
| INDEPENDENT SCH         | OL DISTRICI                |                 |                      |                |                                     |
|                         |                            | 💼 🔁             | <i>🖉</i> 🟹           |                |                                     |
|                         |                            | Home Attendance | Grades Registration  | n              |                                     |
| Demographic Fees        |                            |                 |                      |                |                                     |
|                         |                            |                 |                      | - × (          | (Make Online Payment) View Payments |
| View By: Date:All Dates | Payment Status: Open Items | . ▼ Issue       | d:Any Year           | ]              | Student Belance: 50.00 Due          |
| Date                    | Description                | Total Billed    | Total Paid/Refunded/ | Credit Applied | Balance                             |
| 07/21/2016              | Annual Fee for 1:1 Laptops | 50.00           | 0.00                 |                | 50.00                               |

- Check the box for the Annual Fee for 1:1 Laptops
- Click the PAY NOW button at the bottom of the page

| First Name                 | Last Name                   |                 |        |
|----------------------------|-----------------------------|-----------------|--------|
| Phone Number               | Email Address               |                 |        |
| Address                    | Apt/Suite                   |                 |        |
| City                       | State                       |                 |        |
| Postal Code                | Country *                   | ·               |        |
| 75070                      | US United States of America | \$              |        |
| Select Item Name           |                             | Item Amount     | Amou   |
| Annual Fee for 1:1 Laptops |                             | \$50.00 \$      | \$50.0 |
|                            | $\frown$                    | Total Amount \$ | 50.0   |
|                            |                             |                 |        |

- Select your payment method and enter your information.
- You DO NOT have to check the box to enroll as a user in or order to pay your fee.
- Click the "Continue Box.

| PI        | ease Select Your Paym                               | ent Method          |  |
|-----------|-----------------------------------------------------|---------------------|--|
|           | MasterCard VISA Discov                              | MasterCard<br>DEBIT |  |
| Ī         | Payment Method MasterCard Debit                     |                     |  |
|           | Card Number *                                       | Name On Card *      |  |
|           | Expiration Date * (only month and year required) 07 |                     |  |
| $\langle$ | CONTINUE                                            |                     |  |

- Authorize the purchase by checking the the box and entering the characters displayed in the generated photo. (140 is the **example** here).
- Click on the "Authorize Payment" button.

| PAYMENT AUTHORIZATION HEADING TEXT                                                                                                    |
|----------------------------------------------------------------------------------------------------|
| YOUR TRANSACTION WILL NOT BE PROCESSED UNTIL YOU AUTHORIZE BELOW                                                                                                    |
| Please select check box to Authorize the Payment<br>By proceeding, I authorize MCKINNEYISD to process a one-time transaction from my Credit Card Account ending in<br>6558 for the amount due of \$50.00, plus the Convenience Fee amount of \$1.05 for a total amount of \$51.05. I<br>understand that my transaction will be processed on 7/26/2016. |
| eror.                                                                                                    |
|                                                                                                    |
| 140 Privacy & Terms                                                                                                    |
| AUTHORIZE PAYMENT                                                                                                    |

## Paying 1: The World Assurance Fees Through HAC

- Once the payment is approved, a paid receipt will generate.
- Chose the option at the bottom of the page to print a receipt or make another payment for a second student.
- The fee for the laptop and the convenience fee will process as two transactions on your debit/credit card.

| Vision: We are a cohesive,    | diverse community p           | roviding engaging learning exp | periences for all.     |             |
|-------------------------------|-------------------------------|--------------------------------|------------------------|-------------|
| Mission: We will provide er   | ngaging learning expe         | riences so students can becor  | me effective communica | tors, quali |
| contributors, and socially re | sponsible citizens.           |                                |                        |             |
|                               |                               |                                |                        |             |
|                               |                               |                                |                        |             |
|                               |                               |                                |                        |             |
|                               |                               | PAID RECEIPT                   |                        |             |
|                               |                               |                                |                        |             |
|                               |                               |                                |                        |             |
|                               |                               |                                |                        |             |
| YOUR TRANSACTION INFOR        | MATION                        |                                |                        |             |
| Item Name                     | Item Amo                      | unt                            |                        | Amou        |
| Annual Fee for 1:1 Laptops    | \$50.00                       |                                |                        | \$50.0      |
|                               |                               |                                | Total                  | 1.0         |
| YOUR FINANCIAL INFORMA        | TION                          |                                |                        |             |
| Confirmation Number           |                               | 1189763-51141578               |                        |             |
| Convenience Fee Confi         | rmation Number                | 1189764-51141581               |                        |             |
| Credit Card<br>Account Number | MasterCard Debit<br>Ending in |                                |                        |             |
| Country                       | US                            |                                |                        |             |
| PROVIDER INFORMATION          |                               |                                |                        |             |
| Provider                      | MCKINNEYISD                   |                                |                        |             |
| Contraction Date              | 772772016                     |                                |                        |             |
|                               |                               |                                |                        |             |